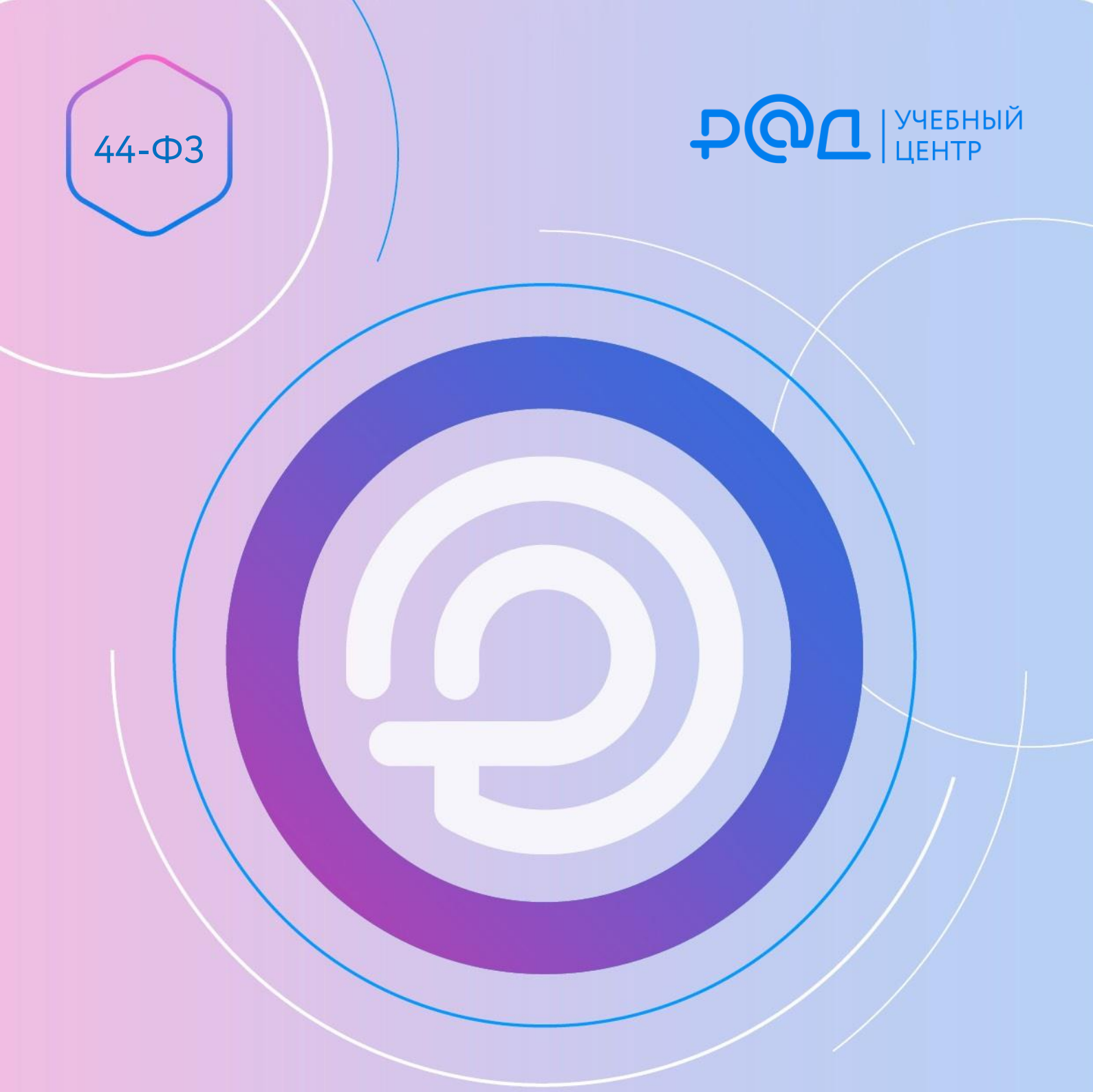

Подготовка отчета о закупках у СМП, СОНКО за 2023 год: пошаговая инструкция

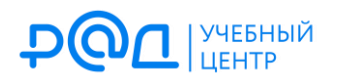

Заказчики обязаны ежегодно осуществлять закупки у СМП, СОНКО на сумму не менее 25 % от объема закупок, рассчитанного в соответствии с ч. 1.1 ст. 30 Закона № 44-ФЗ.

С этой целью:

- проводятся открытые конкурентные процедуры (конкурсы, аукционы и запросы котировок) с НМЦК до 20 млн руб., участниками которых могут быть только СМП, СОНКО;
- в контрактах устанавливается условие о привлечении поставщиком (подрядчиком, исполнителем), который не относится к СМП, СОНКО, субподрядчиков (соисполнителей) из числа СМП, СОНКО.

По итогам года большинство заказчиков обязаны составить отчет об объеме закупок у СМП, СОНКО, и до 1 апреля года, следующего за отчетным годом, разместить такой отчет в ЕИС. Эта обязанность не распространяется лишь на заказчиков, включенных в перечень федеральных органов исполнительной власти, их подведомственных учреждений и предприятий, при осуществлении закупок товаров, работ, услуг которыми применяются закрытые конкурентные способы определения поставщиков (утв. распоряжением Правительства РФ от 30.10.2021 № 3095-р).

Порядок подготовки отчета и его форма утверждены постановлением Правительства РФ от 17.03.2015 № 238 (далее — ПП РФ № 238). Далее покажем, как сформировать такой отчет в личном кабинете заказчика в ЕИС и какие трудности при этом могут возникнуть.

 Для подготовки отчета необходимо войти в личный кабинет заказчика в ЕИС. Сотруднику, выполняющему вход, должно быть предоставлено право на формирование соответствующего отчета (в противном случае он просто не увидит соответствующие разделы сайта). В разделе «Отчеты» выберите «Отчеты заказчиков»:

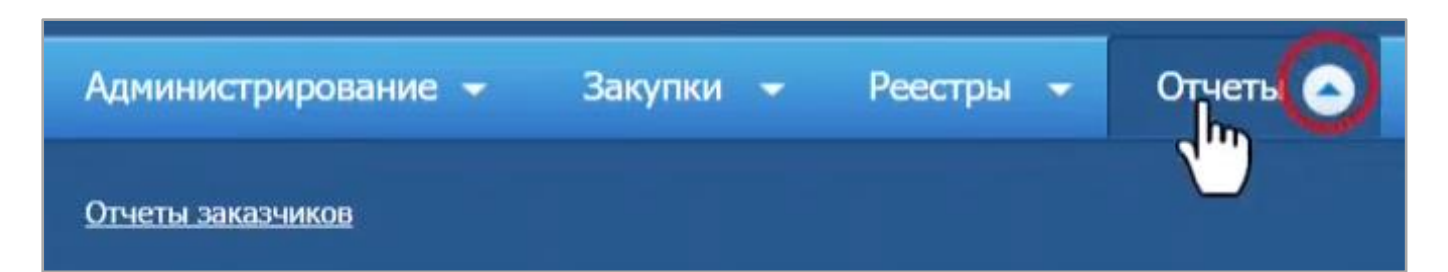

2

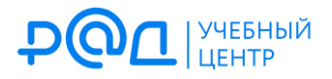

2. На открывшейся странице нажмите кнопку «Создать информацию об отчете заказчика»:

| еречень отчет   | тов заказчика                                                                                               |                                             | $\sim$                     |                           |
|-----------------|----------------------------------------------------------------------------------------------------|---------------------------------------------|----------------------------|---------------------------|
| араметры поиска |                                                                                                    |                                             | + Сараньно                 | рмацию об отчете заказчин |
|                 | Выберите одно или несколько значений                                                                        | Дата размещения                             | Дата начала 🔳 - Д          | дата окончания 🔳          |
|                 | Отчет об объеме закупок у субъектов малого<br>предпринимательства, социально ориентированных некоммерческих | Дата обновления                             | Дата начала 🔳 - Д          | дата окончания 💻          |
|                 | организаций<br>Отчет об объеме закупок российских товаров                                                   | Номер извещения об<br>осуществлении закупки | Поиск по реестру закупок   | Q                         |
| ип отчета       | <ul> <li>Отчет об исполнении контракта (результатах отдельного этапа<br/>исполнения контракта)</li> </ul>   | Реестровый номер<br>контракта               | Поиск по реестру контракто | DB Q                      |
|                 | <ul> <li>Отчет с обоснованием закупки у единственного поставщика</li> </ul>                                 | Идентификационный код<br>закупки (ИКЗ)      | Введите не менее пяти пер  | овых цифр идентифи        |
|                 | (подрядчика, исполнителя)                                                                                   | Отчетный период                             | Не указан                  | 💌 год                     |
|                 | выбрать                                                                                                    |                                             | <b>Q</b> Найти             | Очистить                  |

3. В разделе «Информация об отчете» выберите нужный вид отчета:

| Информация о размещаемом отчете |                                                                                                    |
|---------------------------------|----------------------------------------------------------------------------------------------------|
| Тип отчета*                     | Выберите тип отчета                                                                                                    |
|                                 | Выберите тип отчета                                                                                                    |
|                                 | Отчет об объеме закупок у субъектов малого предпоинимательства, социально ориентированных некоммерческих организаций                                                                                                    |
| Копия размещаемого отчета       | Отчет об объеме закупок российских Отчет об объезакупок у субъектов малого предпринимательства, социально ориентированных некоммерчес<br>Отчет об исполнении контракта (результатах отдерлогого этопо исполнении контракта) |
|                                 | Отчет с обоснованием закупки у единственного поставщика (подрядчика, исполнителя)                                                                                                    |
| Путь к файлу*                   | Отчет по мониторингу реализации крупных проектов с государственным участием                                                                                                    |

4. Далее укажите отчетный период:

| Информация о размещаемом отче | 2019<br>2020<br>2021<br>2022 |                                                                                          |    |
|-------------------------------|------------------------------|------------------------------------------------------------------------------------------|----|
| Тип отчета*                   | 2023<br>2024 y cyt           | бъектов малого предпринимательства, социально ориентированных некоммерческих организаций | •  |
| Отчетный период*              | Выберите год                 | год                                                                                      |    |
| Сохранить и закрыть ОСохран   | ить и проверить на нарушения | Дале                                                                                     | ee |

5. После проверки общей информации об отчете вы окажетесь на вкладке «Информация о заключенных контрактах»:

| Общая информация об отчете                                                                                                    | Информация о заключенных контрактах                                                | Информация об объёме закупок                   |
|----------------------------------------------------------------------------------------------------|------------------------------------------------------------------------------------|------------------------------------------------|
| Заполнить на основалии данных из реестра контра                                                                                              |                                                                                    |                                                |
| монтракты, зающе лише с субъектами малого п                                                                                                  | редпринимательства, социально ориентированными некомме                             | рческими организациями                         |
| Информация отсутствует                                                                                                    |                                                                                    |                                                |
| аполнить на основании данных из реестра контра<br>Контракты, содержащие условие о привлечении<br>социально ориеттированных некоммерческих ор | <u>ктов</u><br>к исполнению контрактов субподрядчиков, соисполнителей<br>ганизаций | из числа субъектов малого предпринимательства, |
|                                                                                                    | na l'hona Alta                                                                     | Поиск контрактов                               |
|                                                                                                    |                                                                                    | . ionek kompaktob                              |

3

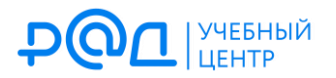

Информация о контрактах, заключенных с СМП, СОНКО по результатам закупок, участниками которых могли быть только СМП, СОНКО, автоматически подтягивается из реестра контрактов по нажатию на кнопку «заполнить на основании данных из реестра контрактов»:

| Общая информация об                          | отчете                                                              | Инф             | юрмация о заключенных контракта     | (               | Информ           | нация об объёме закупок |   |
|----------------------------------------------|---------------------------------------------------------------------|-----------------|-------------------------------------|-----------------|------------------|-------------------------|---|
| Заполнить на основании данни                 | ых из реестра контрактов                                            | 3 🕜             |                                     |                 |                  |                         | - |
| <ul> <li>контракты, заключенные с</li> </ul> | суоъектами малого преді                                             | принимате.      | пьства, социально ориентированн     | ными некоммерче | ескими организац |                         | 0 |
| Реестровый номер контракта                   | Наименование постав<br>(подрядчика, исполни                         | зщика<br>ителя) | Номер, дата заключения<br>контракта | Цена конт       | ракта (руб.)     |                         | ~ |
| 2616404650223000008                          | КИРИЛЛОВ АЛЕКСАН<br>СЕРГЕЕВИЧ                                       | НДР             | 23/11,<br>27.02.2023                | 1 089           | 900,00           | ×                       |   |
| 2616404650223000017                          | ОБЩЕСТВО С<br>ОГРАНИЧЕННОЙ<br>ОТВЕТСТВЕННОСТЬ<br>"ДВИГАТЕЛЬ ПРОГРЕС | ыю<br>сса"      | 23/19,<br>06.03.2023                | 646 8           | 800,00           | ×                       |   |
| 2616404650223000024                          | ОБЩЕСТВО С<br>ОГРАНИЧЕННОЙ<br>ОТВЕТСТВЕННОСТЕ<br>"ОРГТЕХНИКА"       | ыю              | 23/10,<br>09.03.2023                | 5 263           | 608,53           | ×                       |   |
| 2616404650223000005                          | ОБЩЕСТВО С<br>ОГРАНИЧЕННОЙ<br>ОТВЕТСТВЕННОСТЕ<br>"ИНВИТТО"          | ыО              | 23/02,<br>17.02.2023                | 2 646           | 000,00           | ×                       |   |

Обязательно сверьте список отобразившихся контрактов с вашими внутренними учетными данными о закупках, участниками которых могли быть только СМП, СОНКО! Нередки случаи, когда контракт, заключенный по результатам такой закупки, тем не менее не подтягивается автоматически из реестра контрактов. А это значит, что все дальнейшие расчеты будут производиться без учета такого контракта и отчет будет содержать искаженную (по сути, недостоверную) информацию. Вручную добавить нужную закупку в список непосредственно в окне формирования отчета не получится, однако решение у этой проблемы все-таки есть.

Проблема связана с отсутствием в реестре контрактов информации о том, что поставщик (подрядчик, исполнитель) относится к СМП, СОНКО. Информация о таком поставщике (подрядчике, исполнителе) в карточке контракта будет выглядеть вот так:

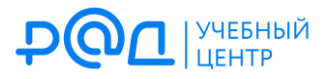

| нформация о поставщиках                                                  |                |                                                                                   |                                     |
|--------------------------------------------------------------------------|----------------|-----------------------------------------------------------------------------------|-------------------------------------|
| ОРГАНИЗАЦИЯ                                                              | СТРАНА,<br>КОД | АДРЕС МЕСТА НАХОЖДЕНИЯ                                                            | ТЕЛЕФОН, ЭЛЕКТРОННАЯ<br>ПОЧТА       |
| ОБЩЕСТВО С ОГРАНИЧЕННОЙ ОТВЕТСТВЕННОСТЬ<br>'ПАРУС-ДОН" (ООО "ПАРУС-ДОН") | Ю              | 344082, ОБЛАСТЬ РОСТОВСКАЯ 61, Г. РОСТОВ-НА-<br>ДОНУ, УЛ. БЕРЕГОВАЯ, Д.8, КВ.1501 | 78632017549<br>Zhakova@parusdon.com |
| ИНН: 6165028104                                                          |                |                                                                                   | $\mathcal{G}$                       |

## А должна выглядеть вот так:

| организация                    | страна, | АДРЕС МЕСТА НАХОЖДЕНИЯ                 | телефон, электронная | СТАТУС            |
|--------------------------------|---------|----------------------------------------|----------------------|-------------------|
|                                | код     |                                        | ΠΟΥΤΑ                |                   |
| ОБЩЕСТВО С ОГРАНИЧЕННОЙ        |         | 385140, Республика Адыгея (Адыгея) 01, | +7 (861)2382517      | субъект малого    |
| ОТВЕТСТВЕННОСТЬЮ ЧАСТНАЯ       |         | Р-Н ТАХТАМУКАЙСКИЙ, ПГТ                | ookavkaz@mail.ru     | предпринимательст |
| ОХРАННАЯ ОРГАНИЗАЦИЯ "ОХРАННОЕ |         | ЯБЛОНОВСКИЙ, УЛ. ПРОМЫШЛЕННАЯ, Д.      |                      | N                 |
| ОБЪЕДИНЕНИЕ ЩИТ КАВКАЗА" (ООО  |         | 11                                     |                      | 5                 |
| ЧОО "ОХРАННОЕ ОБЪЕДИНЕНИЕ ЩИТ  |         |                                        |                      | •                 |
| КАВКАЗА")                      |         |                                        |                      |                   |
| ИНН: 0107025495                |         |                                        |                      |                   |
| KDD: 010701001                 |         |                                        |                      |                   |

Чтобы исправить ситуацию, перейдите в реестр контрактов, найдите проблемный контракт и в выпадающем списке выберите «Документы»:

| 2616404650222000040     | 22/14<br>Карточка контракта дению и<br>стемы<br>ета                                            |
|-------------------------|------------------------------------------------------------------------------------------------|
| @ 2616404650223000023 💌 | Журна бытий<br>Создать<br>информацию о<br>возврате<br>Создать<br>информацию о<br>возврате      |
| @ 2616404650223000025 💽 | поставщиком<br>(подрядчиком,<br>исполнителем) в целях<br>переплаты по но-<br>контракту гельных |
| 2616404650223000019     | Создать контракт по<br>образцу<br>Печатная форма                                               |

Щелкните по треугольничку справа от любой из записей об исполнении контракта и выберите «Внести изменения»:

| 26164046502 22 000040   |                  |
|-------------------------|------------------|
| Исполнение по этапу кон | Печатная форма   |
| Сообщение с             | Внести изменения |
| Уведомлениє             | Отметить как     |

После этого у вас появится возможность отредактировать информацию о поставщике (подрядчике, исполнителе), проставив соответствующий признак. Как только вы это сделаете и внесенные в реестр контрактов изменения пройдут контроль, информация о соответствующем контракте «подтянется» в отчет об объеме закупок у СМП, СОНКО. Поскольку прохождение контроля занимает какое-то время, не откладывайте формирование отчета на последний возможный день, чтобы не допустить просрочку.

6. Аналогичным образом по нажатию кнопки «Заполнить на основании данных из реестра контрактов» подтягивается информация о контрактах, по условиям которых поставщики (подрядчики, исполнители) были обязаны привлечь субподрядчиков (соисполнителей) из числа СМП, СОНКО:

| Общая информация об о                                                                                                    | тчете                                                                                                    | Информация о заключенных контр                                                         | актах                                   | Информация                                       | об объёме закупок                            |
|----------------------------------------------------------------------------------------------------|----------------------------------------------------------------------------------------------------|----------------------------------------------------------------------------------------|-----------------------------------------|--------------------------------------------------|----------------------------------------------|
| аполнить на основании даннь                                                                                                    | <u>іх из реестра контрактов</u>                                                                                                    |                                                                                        |                                         |                                                  |                                              |
| Контракты, заключенные с с                                                                                                    | убъектами малого предп                                                                                                    | оинимательства, социально ориентиро                                                    | ванными некомме                         | рческими организациями                           | 1                                            |
| Информация отсутствует                                                                                                    |                                                                                                    |                                                                                        |                                         | Поиск ко                                         | онтрактов Q                                  |
| аполнить на основании данны                                                                                                    | <u>іх из реестра контрактов</u>                                                                                                    |                                                                                        |                                         |                                                  |                                              |
| Контракты, содержащие усл<br>социально ориентированных                                                                                               | овие о привлечении к исг<br>к некоммерческих органи:                                                                                                    | юлнению контрактов субподрядчиков<br>заций                                             | , соисполнителей и                      | из числа субъектов мало                          | го предпринимательства,                      |
| еестровый номер контракта                                                                                                    | Наименование постави<br>(подрядчика, исполнит                                                                                                    | цика Номер, дата заключения<br>еля) контракта                                          | Цена ко                                 | онтракта (руб.)                                  | *                                            |
| 3610202155421000004                                                                                                    | ОБЩЕСТВО С<br>ОГРАНИЧЕННОЙ<br>ОТВЕТСТВЕННОСТЬК<br>НАУЧНО-<br>ПРОИЗВОДСТВЕННА<br>ОИРИА<br>"РОСТАГРОПРОМАВТОД<br>ОГРАНИЧЕННОЙ<br>ОТВЕТСТВЕННОСТЬК<br>НАУЧНО-<br>ПРОИЗВОДСТВЕННА!<br>ФИРИА<br>"РОСТАГРОПРОМАВТОД<br>ЕРВИС") | 0<br>9<br>0PC 1,<br>16.08.2021<br>0<br>9<br>0PC                                        | 121                                     | 586 133,00                                       | ×                                            |
| аполнить на основании данны<br>Контракты, заключенные в р<br>њема закупок заказчика при о<br>иентированных некоммерческ<br>Контракты на оказание усл | их из реестра контрактов<br>рамках осуществления за<br>пределении объема заку<br>ких организаций<br>уг. по прелоставлению и                                                                                              | супок, не подлежащих в соответствии<br>ток, который заказчик обязан осущест<br>пелитов | с Федеральным за<br>гвить у субъектов м | коном включению в расч<br>малого предприниматель | нет совокупного годового<br>ства и социально |
| Информация отсутствует                                                                                                    | ,                                                                                                    |                                                                                        |                                         | TIGHCK RU                                        |                                              |

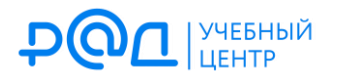

Очень важно, чтобы в информации об исполнении соответствующего контракта были корректно внесены сведения об объеме привлечения субподрядчиков (соисполнителей) из числа СМП, СОНКО. Если этого не было сделано, соответствующие данные в отчет не подтянутся. Порядок внесения исправлений аналогичен изложенному в предыдущем пункте.

7. Следующий шаг – заполнение информации о закупках, вычитаемых из СГОЗ для целей определения объема закупок, исходя из которого определяется размер квоты для осуществления закупок у СМП, СОНКО. Основной перечень таких закупок содержится в ч. 1.1 ст. 30 Закона № 44-ФЗ. Это закупки:

1) для обеспечения обороны страны и безопасности государства;

2) услуг по предоставлению кредитов;

3) у единственного поставщика (подрядчика, исполнителя), осуществляемые в соответствии с ч. 1 ст. 93 Закона № 44-ФЗ, *законодательством Российской Федерации и иными нормативными правовыми актами о контрактной системе в сфере закупок* [отмеченные курсивом положения появились с 25 декабря 2023 г. и имеют своей целью учет закупок, осуществленных в соответствии со ст. 15 Федерального закона от 08.03.2022 № 46-ФЗ], за исключением закупок, которые осуществлены в соответствии с п. 25 ч. 1 ст. 93 Закона № 44-ФЗ по результатам несостоявшейся конкурентной процедуры, участниками которой могли быть только СМП, СОНКО;

4) работ в области использования атомной энергии;

5) при осуществлении которых применяются закрытые способы определения поставщиков (подрядчиков, исполнителей).

Кроме того, при подготовке отчета за 2023 г. необходимо учитывать положения еще и ч. 71 ст. 112 Закона № 44-ФЗ, в силу которой при определении заказчиками из числа федеральных органов исполнительной власти или органов исполнительной власти субъектов Российской Федерации, подведомственных им государственных учреждений или государственных унитарных предприятий, а также муниципальных медицинских организаций объема закупок, участниками которых могут быть только СМП, СОНКО, в расчет совокупного годового объема закупок не включаются закупки лекарственных препаратов для медицинского применения и медицинских изделий.

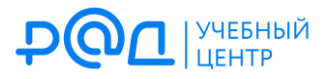

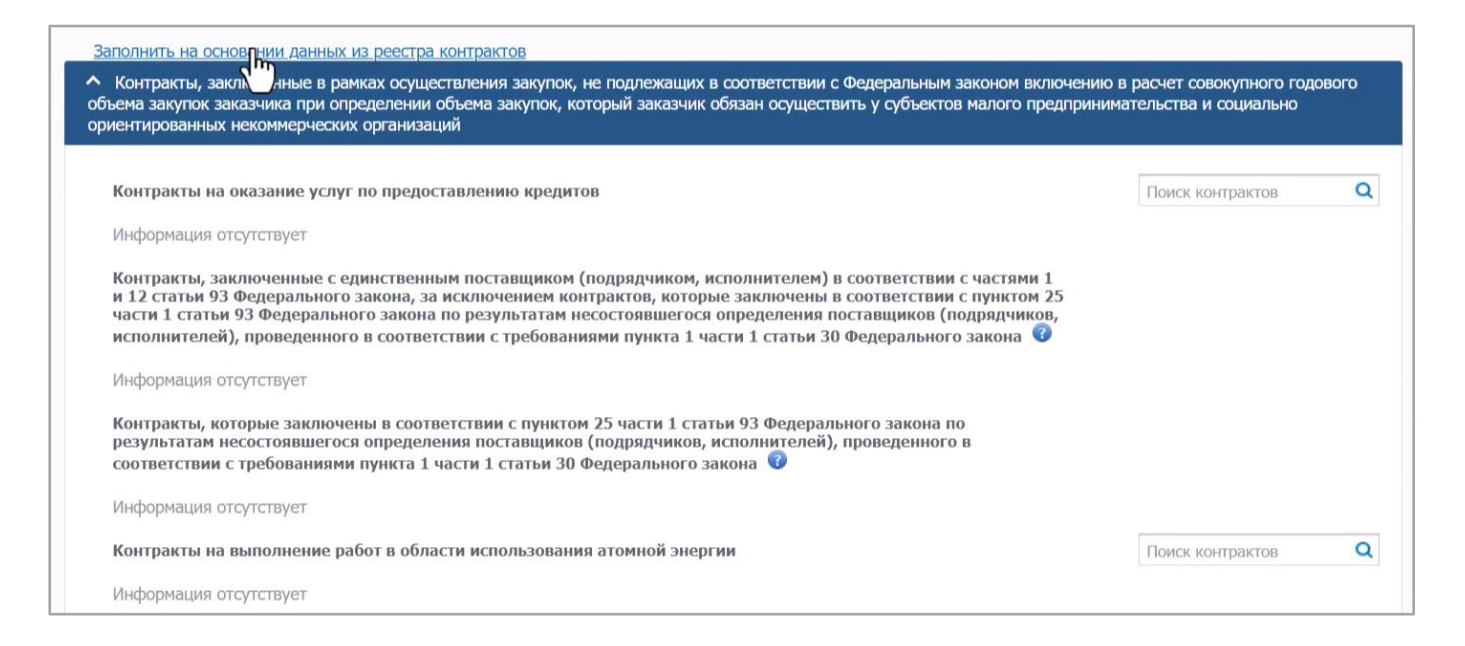

 Далее вам необходимо заполнить (также на основании данных из реестра контрактов) информацию о контрактах, заключенных по п. 25 ч. 1 ст. 93 Закона № 44-ФЗ по результатам несостоявшихся закупок, участниками которых могли быть только СМП, СОНКО:

| Контракты, которые заклю<br>результатам несостоявшего<br>соответствии с требования | чены в соответствии с пунктом 2<br>ося определения поставщиков (п<br>ми пункта 1 части 1 статьи 30 Фе | 5 части 1 статьи 93 Федеральної<br>юдрядчиков, исполнителей), про<br>дерального закона 🕜 | го закона по<br>оведенного в |   |
|------------------------------------------------------------------------------------|----------------------------------------------------------------------------------------------------|------------------------------------------------------------------------------------------|------------------------------|---|
| Реестровый номер контракта                                                         | Наименование поставщика<br>(подрядчика, исполнителя)                                                  | Номер, дата заключения<br>контракта                                                      | Цена контракта (руб.)        | * |
| 2616404650223000013                                                                | ОБЩЕСТВО С<br>ОГРАНИЧЕННОЙ<br>ОТВЕТСТВЕННОСТЬЮ<br>"АЙТИ ЦЕНТР"                                        | 23/26,<br>06.03.2023                                                                     | 1 014 000,00                 | × |
| 2616404650223000038                                                                | ОБЩЕСТВО С<br>ОГРАНИЧЕННОЙ<br>ОТВЕТСТВЕННОСТЬЮ<br>"СОЛИНГ"                                            | 23/39,<br>10.07.2023                                                                     | 3 373 734,00 🔓               | × |
| 2616404650223000031                                                                | ОБЩЕСТВО С<br>ОГРАНИЧЕННОЙ<br>ОТВЕТСТВЕННОСТЬЮ                                                        | 23/29,<br>10.03.2023                                                                     | 6 540 000,00                 |   |

9. Переходим на вкладку «Информация об объеме закупок»:

| чёты   | заказчика <u>Информация об отчете</u> <u>Редактировани</u>                                                                                                    | е информации об отчете заказчин                       | ка            |                                               |
|--------|----------------------------------------------------------------------------------------------------|-------------------------------------------------------|---------------|-----------------------------------------------|
|        | Обшая информация об отчете Информация о заключе                                                                                                    | ных контрактах                                        | Информа       | ация об объёме закупок                        |
| форма  | ция об объеме закупок у субъектов малого предпринимательства, социаль                                                                                                    | ю ориентированных некоммерческих с                    | организаци    | й                                             |
|        | <u>пъ на основании сведений из реестра контрактов</u><br>Расчет объема закупок, который заказчик обязан осуществить у субъектов г<br>организаций в                                                                                                    | иалого предпринимательства, социальн<br>отчетном году | ю ориентир    | ованных некоммерческих                        |
| lō u/u | Наименование показателя                                                                                                    | Величина показателя*                                  |               | Величина показателя в<br>рублях               |
| 1.     | Совокупный годовой объем закупок, за исключением объема закупок, сведения<br>о которых составляют государственную тайну                                                                                                    | 0,00000                                               | тыс. руб.     | 0,00                                          |
| 2.     | Общий объем финансового обеспечения для оплаты контрактов в отчетном<br>году в рамках осуществления закупок, не подлежащих в соответствии с<br>Федеральны законом 'С контрактной системе в сфере закупок говаров,<br>работ, услуг для обеспечения государственных и муниципальных нужд' (далее<br>- Федеральный закон) включению в расент совокупного годового объема<br>закупок заказчива при определении объема закупок, который заказчик обязан<br>осуществить у субъектов малого предлупнимательства и социально<br>ориентированных некоммерческих организаций, за исключением объема<br>финансового обеспечения для оплаты в отчетном году контрактов,<br>содержащих севедния, оставляющие в осударственную тайну: | Величина до быть указана с уч                         | четом тех кон | трактов, информация о которых не подл<br>0,00 |
| 2.1    | Объем финансового обеспечения для оплаты в отчетном году контрактов,<br>заключаемых для обеспечения обороны страны и безопасности<br>государства, за исключением объема финансового обеспечения для<br>оплаты в отчетном году контрактов, содержащих сведения, составляющие<br>государственную гайну                                                                                                    | 0,00000                                               | тыс. руб.     | 0,00                                          |
| 2.2    | Объем финансового обеспечения для оплаты в отчетном году контрактов,<br>заключаемых на оказание услуг по предоставлению кредитов, за<br>исключением объема финансового обеспечения для оплаты в отчетном<br>году контрактов, содержащих сведения, составляющие государственную<br>тайну                                                                                                    | 0,00000                                               | тыс. руб.     | 0,00                                          |

В п. 1 необходимо указать совокупный годовой объем закупок (СГОЗ) заказчика. Определение этого понятия содержится в п. 16 ч. 1 ст. 3 Закона № 44-ФЗ:

Совокупный годовой объем закупок — утвержденный на соответствующий финансовый год общий объем финансового обеспечения для осуществления заказчиком закупок в соответствии с настоящим Федеральным законом, в т. ч. для оплаты контрактов, заключенных до начала указанного финансового года и подлежащих оплате в указанном финансовом году.

При подготовке отчета СГОЗ указывается без учета закупок, сведения о которых составляют государственную тайну (подп. «а» п. 2 Требований к заполнению формы отчета об объеме закупок у СМП, СОНКО, утв. ПП РФ № 238).

Величина СГОЗ нигде в ЕИС автоматически не высчитывается, соответствующие подсчеты заказчику необходимо выполнить самостоятельно. Тут есть тонкий момент: если исходить из буквального прочтения п. 16 ч. 1 ст. 3 Закона № 44-ФЗ, то можно решить, что СГОЗ равен размеру лимитов бюджетных обязательств, доведенных до получателя бюджетных средств для целей осуществления закупок в отчетном году. Однако Минфин России в письме от 19.02.2020 № 24-01-08/11741 разъяснил, что заказчик указывает СГОЗ как сумму средств по контрактам, заключенным в соответствии с Законом № 44-ФЗ, подлежащую оплате в соответствующем финансовом году, за исключением объема закупок, сведения о которых составляют государственную тайну.

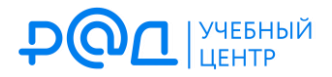

Очевидно, что сумма средств, оплаченных по всем контрактам в 2023 г. («кассовый расход»), может отличаться от величины лимитов, доведенных на осуществление закупок в 2023 г. (как правило, это отличие в меньшую сторону, что может иметь решающее значение для набора доли в 25 %). Приведенное выше разъяснение Минфина России совершенно логично, т. к. только в этом случае в отчете будут сравниваться сопоставимые величины: ведь в информации об объеме закупок, осуществленных у СМП, СОНКО, тоже учитываются только те средства, которые были фактически оплачены в отчетном году (а не НМЦК и даже не цены контрактов).

10. Величина, от которой рассчитывается 25%-ная квота для осуществления закупок у СМП, СОНКО, вычисляется в п. 3 отчета автоматически (как и доля закупок, осуществленных у СМП, СОНКО, — см. п. 4). Визуально это подчеркивает серая заливка соответствующих ячеек отчета: в них невозможно поставить курсор и ввести вручную какие-либо данные, т. к. здесь работают формулы.

Чтобы в п. 3 и 4 произошли соответствующие вычисления, заказчику необходимо внести в подпунктах п. 2 информацию о суммах, которые вычитаются из СГОЗ в силу ч. 1.1 ст. 30, ч. 71 ст. 112 Закона № 44-ФЗ.

Самое сложное и трудоемкое действие здесь — это расчет суммы, указываемой в п. 2.3. В этой графе указывается объем закупок у единственного поставщика (подрядчика, исполнителя) (в т. ч. «закупок с полки»), за исключением контрактов по п. 25 ч. 1 ст. 93 Закона № 44-ФЗ, заключенных по результатам несостоявшихся закупок, участниками которых могли быть только СМП, СОНКО. Данный расчет тоже выполняется заказчиком самостоятельно: необходимо сложить совокупную стоимость контрактов с единственным поставщиком (подрядчиком, исполнителем), которые вносились в реестр контрактов (это, например, контракты с «монополистами»), и контрактов, сведения о которых в реестр контрактов не направляются (закупки до 600 тыс. руб. по п. 4, 5 ч. 1 ст. 93 Закона № 44-ФЗ).

Обычно заказчики ведут некий внутренний учет таких закупок (включая их стоимостные параметры), и подготовка отчета об объеме закупок у СМП, СОНКО — тот момент, когда необходимо официально озвучить информацию об общем объеме таких закупок. В связи с этим необходимо тщательно перепроверить свои внутренние сведения, сверить их с бухгалтерией и т. д.

Обратите внимание, что все стоимостные показатели в отчете указываются в тыс. руб., а

не в рублях! На практике многих специалистов в сфере закупок это сбивает с толку, изза чего им в конце концов приходится переделывать всю работу:

| №п∖п | Наименование показателя                                                                                                    | Величина показателя*                           | Величина показателя в<br>рублях |
|------|----------------------------------------------------------------------------------------------------|------------------------------------------------|---------------------------------|
| 1.   | Совокупный годовой объем закупок, за исключением объема закупок, сведения<br>о которых составляют государственную тайну                                                                                                    | 512 000 450,00000 тыс. руб.                    | 512 000 450 000,00              |
| 2.   | Общий объем финансового обеспечения для оплаты контрактов в отчетном<br>году в рамках осуществления закупок, не подлежащих в соответствии с<br>Федеральным законом "О контрактной системе в сфере закупок товаров,<br>работ, услуг для обеспечения государственных и муниципальных нужд" (далее<br>- Федеральный закон) включению в расчет совокупного годового объема<br>закупок заказчика при определении объема закупок, который заказчик обязан<br>осуществить у субъектов малого предпринимательства и социально<br>ориентированных некоммерческих организаций, за исключением объема<br>финансового обеспечения для оплаты в отчетном году контрактов,<br>содержащих сведения, составляющие государственную тайну: | <b>0,00000</b> тыс. руб.                       | 0,00                            |
| 2.1  | Объем финансового обеспечения для оплаты в отчетном году контрактов,<br>заключаемых для обеспечения обороны страны и безопасности<br>государства, за исключением объема финансового обеспечения для<br>оплаты в отчетном году контрактов, содержащих сведения, составляющие<br>государственную тайну                                                                                                    | 0,00000 тыс. руб.                              | 0,00                            |
| 2.2  | Объем финансового обеспечения для оплаты в отчетном году контрактов,<br>заключаемых на оказание услуг по предоставлению кредитов, за<br>исключением объема финансового обеспечения для оплаты в отчетном<br>году контрактов, содержащих сведения, составляющие государственную<br>тайну                                                                                                    | <ul> <li>0,00000</li> <li>тыс. руб.</li> </ul> | 0,00                            |
| 2.3  | Объем финансового обеспечения для оплаты в отчетном году контрактов,<br>заключаемых с единственным поставщиком (подрядчиком, исполнителем)<br>в соответствии с частью 1 (за исключением закупок, которые<br>осуществлены в соответствии с пунктом 25 части 1 статьи 93<br>Федерального закона по результатам несостоявшегося определения<br>поставщиков (подрядчиков, исполнителей), проведенного в соответствии с<br>требованиями пункта 1 части 1 статьи 30 Федерального закона) и частью<br>12 статьи 93 Федерального закона, за исключением объема финансового<br>обеспечения для оплаты в отчетном году контрактов, содержащих<br>сведения, составляющие государственную тайну                                      |                                                | 0,00                            |
| 2.4  | Объем финансового обеспечения для оплаты в отчетном году контрактов,<br>заключаемых на выполнение работ в области использования атомной<br>энергии, за исключением объема финансового обеспечения для оплаты в<br>отчетном году контрактов, содержащих сведения, составляющие<br>государственную тайну                                                                                                    | <ul> <li>0,00000</li> <li>тыс. руб.</li> </ul> | 0,00                            |
| 2.5  | Объем финансового обеспечения для оплаты в отчетном году контрактов,<br>заключаемых по результатам закрытых способов определения<br>поставщиков (подрядчиков, исполнителей), за исключением объема<br>финансового обеспечения для оплаты в отчетном году контрактов,                                                                                                    | 0,00000 тыс. руб.                              | 0,00                            |

| 2.6 | Объем финансового обеспечения для оплаты в отчетном году контрактов,<br>заключаемых на поставку лекарственных препаратов для медицинского<br>применения и медицинских изделий, за исключением объема финансового<br>обеспечения для оплаты в отчетном году контрактов, содержащих<br>сведения, составляющие государственную тайну                                       | 0,00000 тыс. руб.           | 0,00               |
|-----|----------------------------------------------------------------------------------------------------|-----------------------------|--------------------|
| 3.  | Совокупный годовой объем закупок, рассчитанный за вычетом закупок, не<br>подлежащих в соответствии с Федеральным законом включению в расчет<br>совокупного годового объема закупок заказчика при определении объема<br>закупок, который заказчик обязан осуществить у субъектов малого<br>предпринимательства и социально ориентированных некоммерческих<br>организаций | 307 000 450,00000 тыс. руб. | 507 000 450 000,00 |
| 4.  | Объем закупок, который заказчик обязан в соответствии с частью 1 статьи 30<br>Федерального закона осуществить у субъектов малого предпринимательства и<br>социально ориентированных некоммерческих организаций в отчетном году                                                                                                    | 126 750 112,50000 тыс. руб. | 126 750 112 500,00 |

11.В строке 5 указывается информация об объеме денежных средств, оплаченных по контрактам, заключенных по результатам закупок, участниками которых могут быть только СМП, СОНКО. А в строке 6 — об объеме денежных средств, оплаченных субподрядчикам (соисполнителям) по контрактам, содержавшим условие о привлечении таковых (напоминаем еще раз, что эта информация должна подтверждаться сведениями, внесенными в реестр контрактов).

После этого информация об объеме закупок, который заказчик осуществил в отчетном году у СМП, СОНКО (п. 7), и о фактической доле закупок у СМП, СОНКО (п. 8) будет рассчитана автоматически.

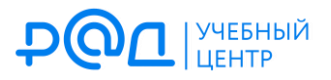

| ентированных нек | коммерческих организаций в      |
|------------------|---------------------------------|
| еля*             | Величина показателя в<br>рублях |
| тыс. руб.        | 127 750 200 000,00              |
| тыс. руб.        | 0,00                            |
| тыс. руб.        | 127 750 200 000,00              |
| հ                |                                 |
|                  | %                               |

12. Последнее действие перед публикацией отчета — это указание информации о сумме НМЦК закупок, участниками которых могли быть только СМП, СОНКО и по результатам которых контракт не заключен (заполняется автоматически на основании сведений о размещенных в ЕИС закупках).

| на показателя в рубля |
|-----------------------|
| 250 000,00            |
| 7                     |

В заключение напомним, что неразмещение (несвоевременное размещение) в ЕИС отчета об объеме закупок у СМП, СОНКО, равно как и размещение отчета с ошибками, образует состав административного правонарушения, ответственность за совершение которого предусмотрена ч. 1.4 ст. 7.30 КоАП РФ (размещение должностным лицом заказчика в ЕИС информации и документов, подлежащих размещению, с нарушением требований, предусмотренных законодательством РФ о контрактной системе в сфере закупок). Санкция данной нормы предусматривает наложение административного штрафа на должностных лиц в размере 15 000 руб.

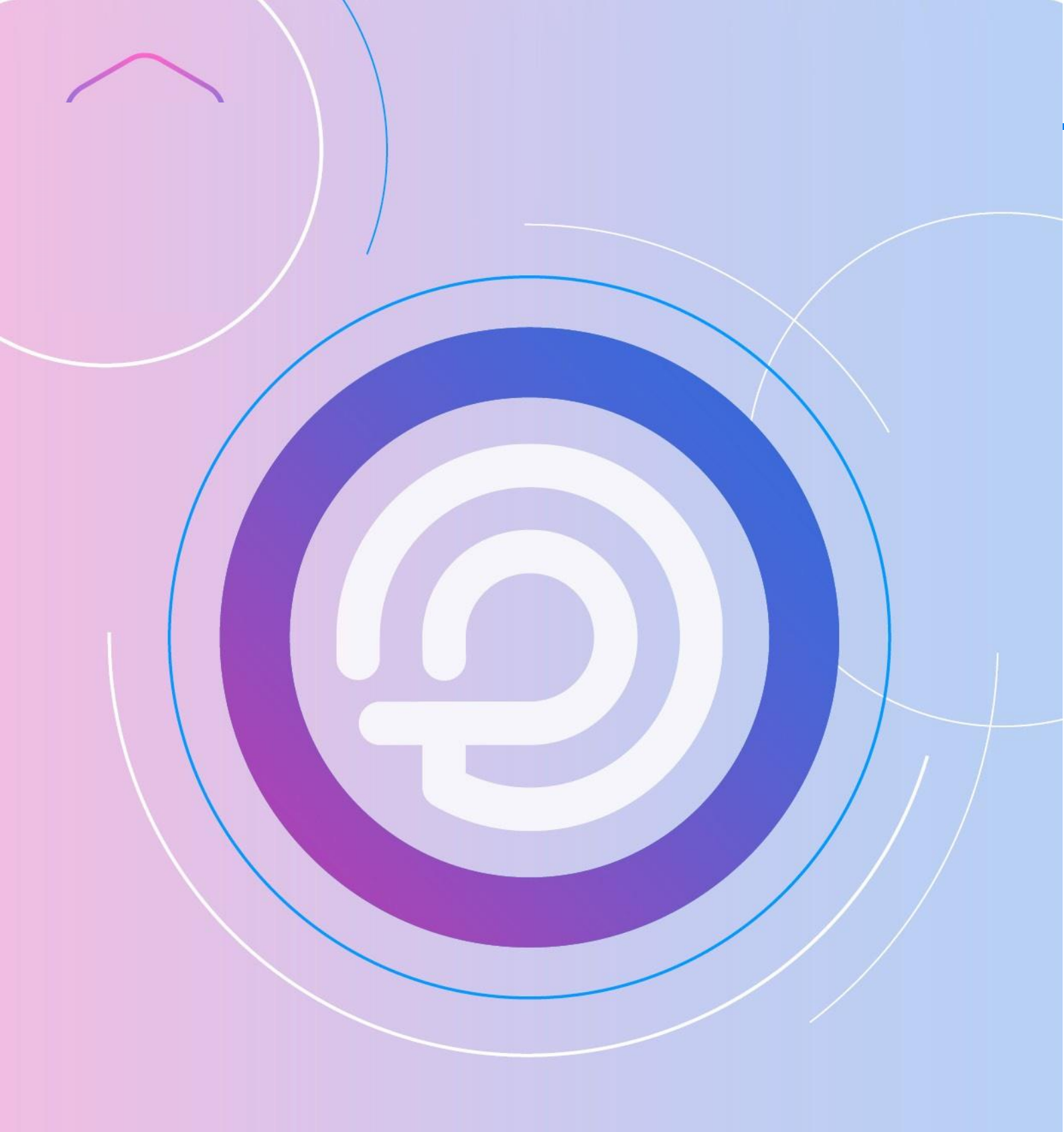